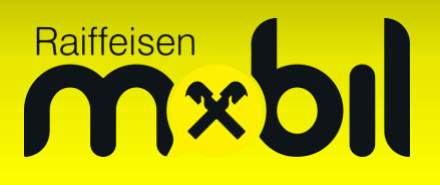

## Windows Phone:

Die Einstellungen unterscheiden sich zwischen Windows Phone-Geräten leicht. Diese hängen davon ab, ob Ihr Gerät ursprünglich mit Windows Phone 8.0 oder direkt mit Windows Phone 8.1 ausgeliefert wurde.

Wenn Ihr Gerät ursprünglich mit **Windows Phone 8.0** ausgeliefert und mittlerweile auf 8.1 aktualisiert wurde (Bsp: Nokia Lumia 520,620,820,920,1020), gehen Sie wie folgt vor:

In den Einstellungen unter "APN" einen APN hinzufügen:

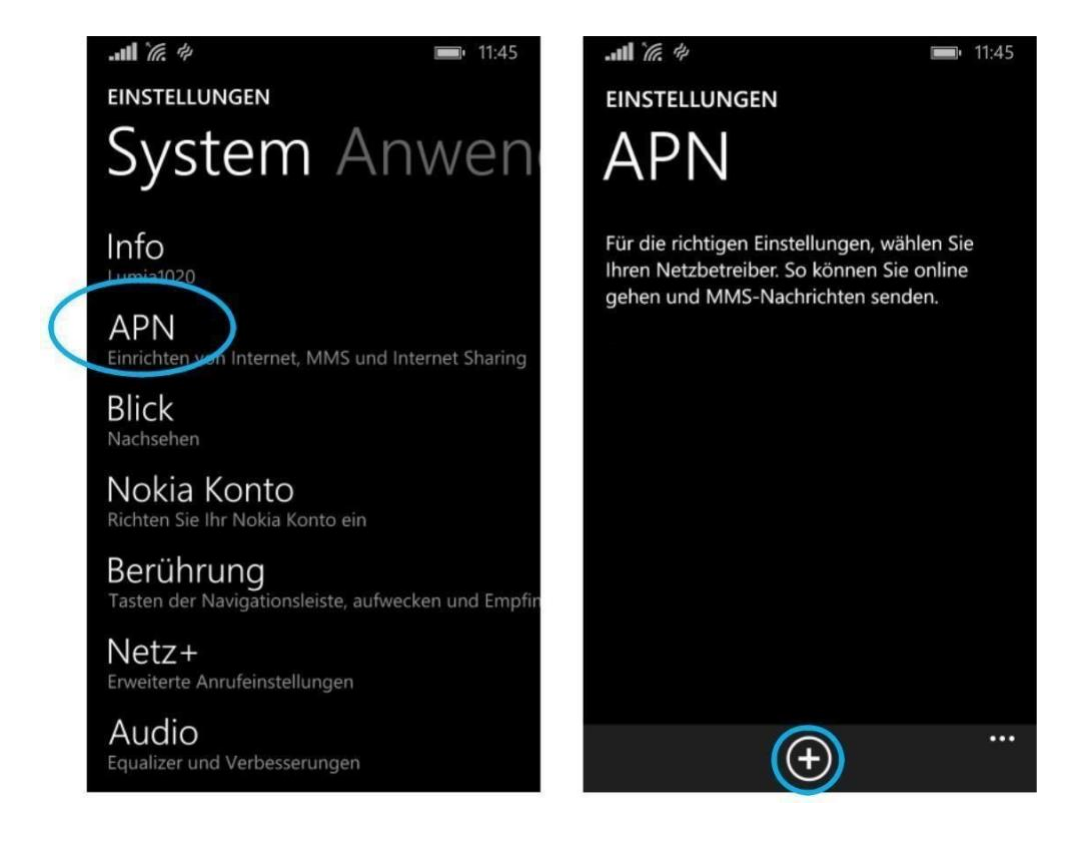

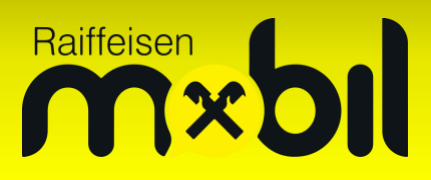

| ati 况 🖬 👘 16:32                     | Notwendige Daten für Internet und MMS eingeben: |                        |
|-------------------------------------|-------------------------------------------------|------------------------|
| EINSTELLUNGEN                       |                                                 |                        |
| Hinzufügen                          | Verbindungsname:                                | 0677 Web               |
| Erforderliche Felder sind markiert. | Internet-APN:<br>APN-Name:                      | webaut                 |
| Verbindungsname                     | MMS-APN:                                        |                        |
| 0677 web                            |                                                 |                        |
| Internet-APN                        | MMS-Access Point:<br>Proxy-URL:                 | mmsaut<br>212.95.31.50 |
| APN-Name                            | Proxyport:                                      | 80                     |
| webaut                              | MMSC-Adresse:                                   | http://mmsaut.at/send  |
| Benutzername                        |                                                 |                        |
|                                     |                                                 |                        |
| MMS-APN                             |                                                 |                        |
| MMS-Access Point                    |                                                 |                        |
| mmsaut                              |                                                 |                        |
|                                     |                                                 |                        |
| Benutzername                        |                                                 |                        |
|                                     |                                                 |                        |
| Manine                              |                                                 |                        |
| Kennwon                             |                                                 |                        |
|                                     |                                                 |                        |
| Proxy-URL                           |                                                 |                        |
| 212.95.31.50                        |                                                 |                        |
| Proxyport                           |                                                 |                        |
| 80                                  |                                                 |                        |
| MMSC-Adresse                        |                                                 |                        |
| http://mmsaut.at/send               |                                                 |                        |
|                                     |                                                 |                        |
| Netzwerktun<br>Versig Abbechen      |                                                 |                        |
|                                     | Einstellungen speichern:                        |                        |

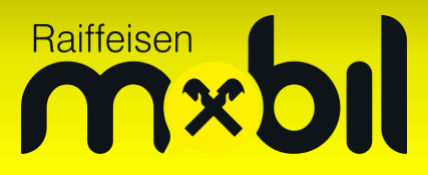

|                                     | <b>11:45</b> |
|-------------------------------------|--------------|
| EINSTELLUNGEN                       |              |
| Bearbeiten                          |              |
| Erforderliche Felder sind markiert. |              |
| Name                                |              |
| Verbindungsname                     |              |
| webaut                              |              |
| Internet-APN                        | $\bigcirc$   |
| APN-Name                            | 17           |
| webaut                              |              |
| Benutzername                        |              |
|                                     |              |
| $\odot$                             | ••••         |

Abschließend den APN durch Berühren aktivieren:

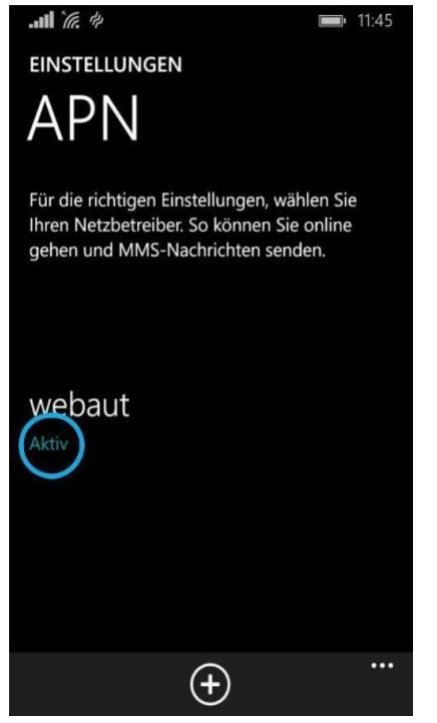

Wenn Ihr Gerät von Anfang an mit **Windows Phone 8.1** ausgeliefert wurde (Bsp. Nokia Lumia 530,630,830,930), gehen Sie wie folgt vor:

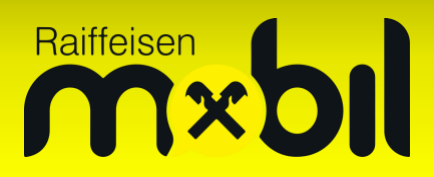

In den Einstellungen den Eintrag "Mobilfunk + SIM" aufrufen:

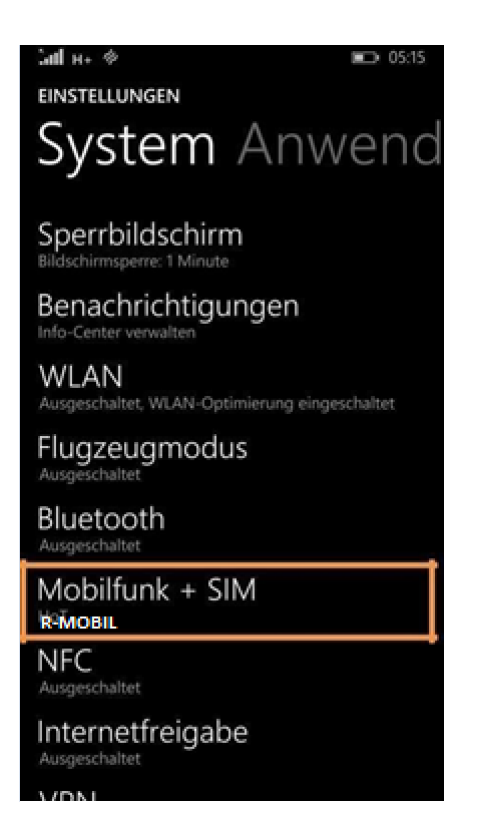

#### Internet-Konfiguration:

Prüfen Sie mit "Internet-APN ansehen" die aktuellen Einstellungen. Wenn die APN-Bezeichnung bereits "webaut" lautet, haben Sie bereits die korrekte Einstellung.

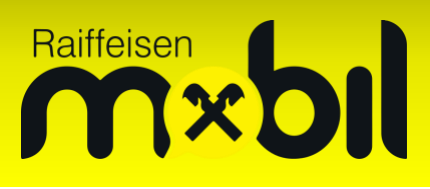

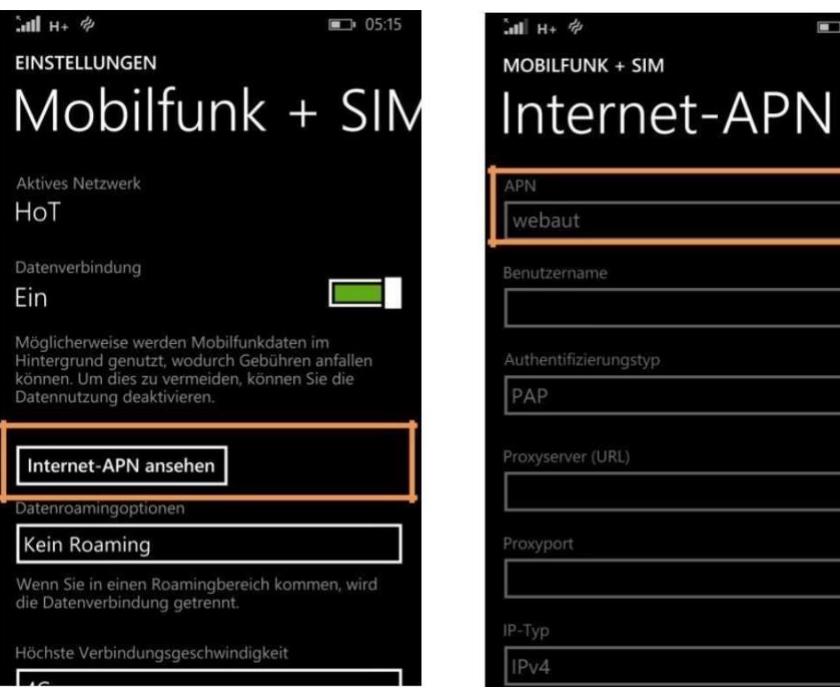

Falls hier ein anderer APN als "webaut" eingetragen ist, ändern Sie die Einstellung. Öffnen Sie dafür die SIM-Einstellungen – wenn Sie LTE/4G nutzen möchten, erlauben Sie 4G bei "Höchste Verbindungsgeschwindigkeit.

15:48

| EINSTELLUNGEN<br>Mobilfunk + SIN                                                                                                    |  |
|----------------------------------------------------------------------------------------------------|--|
| Wenn Sie in einen Roamingbereich kommen, wird<br>die Datenverbindung getrennt.                                                                                                    |  |
| Höchste Verbindungsgeschwindigkeit<br>3G                                                                                                    |  |
| Bei eingeschränkter WLAN-Verbindung<br>Mobilfunkdaten verwenden<br>Ihr Handy verwendet die Mobilfunkdatenverbindung,<br>wenn die WLAN-Verbindung eingeschränkt ist.<br>Hierbei wird Ihr Datentarif angewendet, und es |  |
| SIM-Einstellungen                                                                                                    |  |
| -<br><u>Mehr erfahren</u>                                                                                                    |  |

Wählen Sie "Internet-APN bearbeiten"

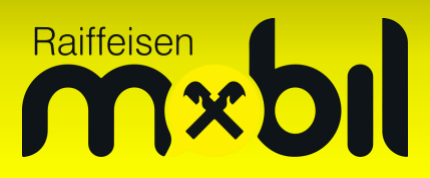

| .al #                                                                               | <b>■</b> 15:47 |
|-------------------------------------------------------------------------------------|----------------|
| MOBILFUNK + SIM                                                                     |                |
| SIM                                                                                 |                |
| SIM-Name                                                                            |                |
| НоТ                                                                                 |                |
| Netzwerkauswahl                                                                     |                |
| Automatisch                                                                         |                |
| Profil für Mobilfunkverbindung                                                      |                |
| tele.ring web                                                                       |                |
| Manuelles Internet-APN<br>Ein                                                       |                |
| Verwenden Sie die von Ihnen eingegeben<br>Internet-APN-Einstellungen anstelle der V | en<br>orgaben. |
| Internet-APN bearbeiten                                                             |                |
| -<br>MMS-APN bearbeiten                                                             |                |

### Internet APN:

| APN:    | webaut |
|---------|--------|
| IP-Typ: | IPv4   |

Mit "Speichern" beenden.

| and ag ♦ I5:47<br>MOBILFUNK + SIM |
|-----------------------------------|
| APN<br>webaut                     |
| Benutzername                      |
| Kennwort                          |
| Authentifizierungstyp<br>PAP      |
| Proxyserver (URL)                 |
| Proxyport                         |
| IP-Typ<br>IPv4                    |
| ,ţ                                |
|                                   |

MMS-Konfiguration:

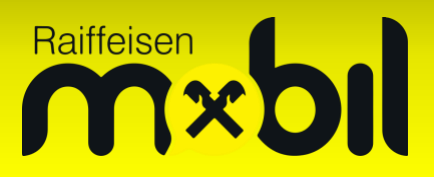

Unter Einstellungen zum Punkt "Mobilfunk + SIM" gehen und dort den Eintrag "SIM-Einstellungen" wählen:

| EINSTELLUNGEN<br>System Anwend                                                  | einstellungen<br>Mobilfunk + SIN                                                                                                    |
|---------------------------------------------------------------------------------|----------------------------------------------------------------------------------------------------|
| Ausgeschalter, weare-optimerung eingeschalter<br>Flugzeugmodus<br>Ausgeschaltet | Wenn Sie in einen Roamingbereich kommen, wird<br>die Datenverbindung getrennt.                                                                                                    |
| Bluetooth                                                                       | Höchste Verbindungsgeschwindigkeit<br>3G                                                                                                    |
| Mobilfunk + SIM<br><sup>IR-Mobil</sup>                                          | Bei eingeschränkter WLAN-Verbindung                                                                                                    |
| NFC<br>Ausgeschaltet<br>Internetfreigabe<br>Ausgeschaltet                       | Mobilfunkdaten verwenden<br>Ihr Handy verwendet die Mobilfunkdatenverbindung,<br>wenn die WLAN-Verbindung eingeschränkt ist.<br>Hierbei wird Ihr Datentarif angewendet, und es<br>können Gebühren anfallen. |
| VPN<br>Einrichten                                                               | SIM-Einstellungen                                                                                                    |
| App-Ecke                                                                        | 8<br>Mehr.erfahren                                                                                                    |
| Unternehmensbereich<br>Unternehmensbereichskonto hinzufügen                     |                                                                                                    |
|                                                                                 |                                                                                                    |

Anschließend nach unten scrollen zum Punkt "MMS-APN hinzufügen" bzw. MMS-APN bearbeiten":

| а́лін+ 🖉 🖬 💼 14:50                                                                            |
|-----------------------------------------------------------------------------------------------|
| MOBILFUNK + SIM                                                                               |
| SIM                                                                                           |
| SIM-Namen eingeben                                                                            |
| Netzwerkauswahl                                                                               |
| R-Mobil                                                                                       |
| Profil für Mobilfunkverbindung                                                                |
| R-Mobil                                                                                       |
| Manuelles Internet-APN                                                                        |
| Aus                                                                                           |
| Verwenden Sie die von Ihnen eingegebenen<br>Internet-APN-Einstellungen anstelle der Vorgaben. |
| Internet-APN bearbeiten                                                                       |
| MMS-APN hinzufügen                                                                            |
|                                                                                               |

Folgende Felder ausfüllen:

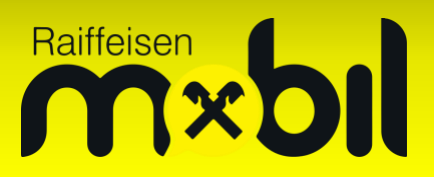

| APN:                  | webaut                |
|-----------------------|-----------------------|
| WAP Gateway:          | 212.95.31.50          |
| Port für WAP Gateway: | 80                    |
| MMSC URL:             | http://mmsaut.at/send |
| MMSC Port:            | 80                    |
| Maximale MMS-Größe:   | 300000                |
| ІР-Тур:               | IPv4                  |

und danach mit "Speichern" beenden.

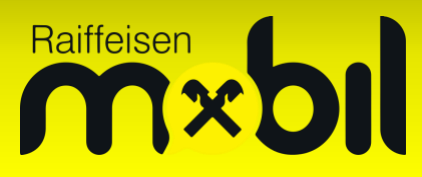

| lanl n+ ♦ 📾           | <b>ID</b> 15:16 |
|-----------------------|-----------------|
| MOBILFUNK + SIM       |                 |
| MMS-APN               |                 |
| AFN                   |                 |
| mmsaut                |                 |
| Benutzemame           |                 |
|                       |                 |
| Kenmvart              |                 |
|                       | 1               |
| Authentifizierungstyp | - 63            |
| PAP                   |                 |
| WAP-Gateway (URL)     |                 |
| 212.95.31.50          |                 |
| Port für WAP-Gideway  |                 |
| 80                    |                 |
| MMSC (URL)            |                 |
| http://mmsaut.at/send |                 |
| MMSC-Port             |                 |
| 80                    |                 |
| Maximala MMS Griffa   |                 |
| 300000                |                 |
| D. Town               |                 |
| IPv4                  |                 |
|                       |                 |
|                       |                 |
|                       |                 |

Das Gerät muss jetzt einmal neu gestartet werden, um die Einstellungen zu aktivieren.

#### Raiffeisen Mobil Mailbox mit Windows Phone:

Windows Phone speichert im Telefonbildschirm automatisch eine Mailboxnummer ein. Mit dieser Anleitung können Sie dies auf die korrekte Raiffeisen Mobil Mailboxrufnummer ändern.

Rufen Sie dafür bitte das Menü "Einstellungen" auf:

# Raiffeisen bil

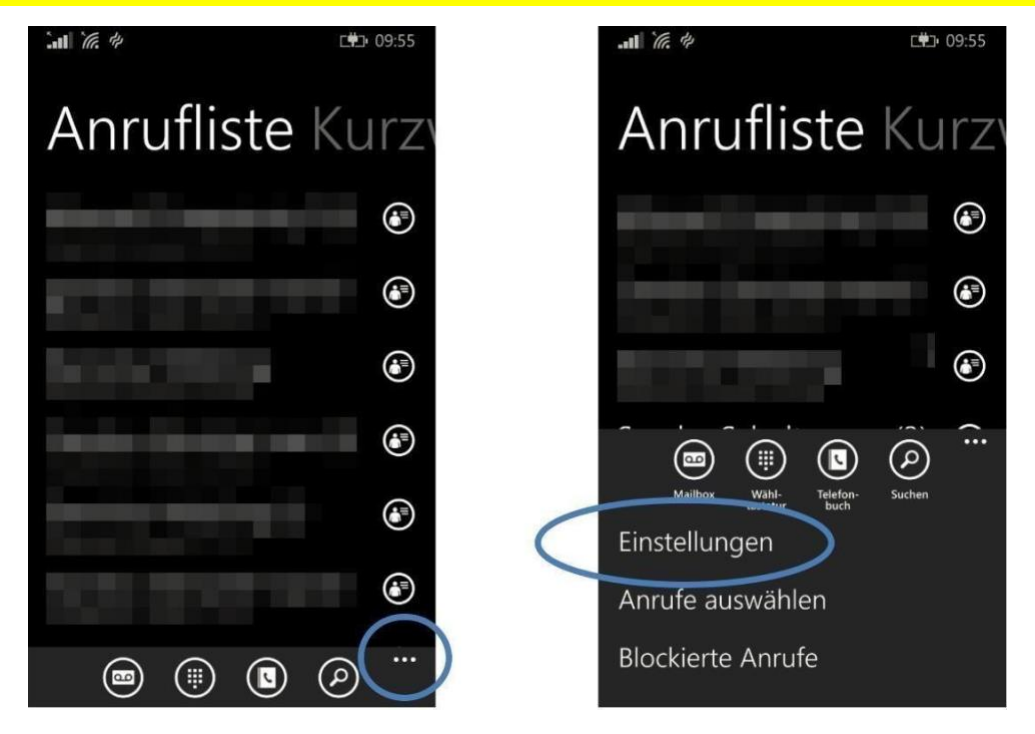

Deaktivieren Sie die Standardmailboxnummer und tragen Sie die korrekte Raiffeisen Mobil Mailboxnummer +436776000 ein.

|                                           | <b>⊑≢⊐</b> • 09:55 |
|-------------------------------------------|--------------------|
| Meine Rufnummer                           |                    |
| Standardmailboxnummer<br>verwenden<br>Ein |                    |
| +43                                       |                    |
| Meine Rufnummernanzeige                   |                    |
| Für alle sichtbar                         |                    |
| Rufumleitung<br>Aus                       |                    |
| SMS-Antwort<br>Ein                        |                    |

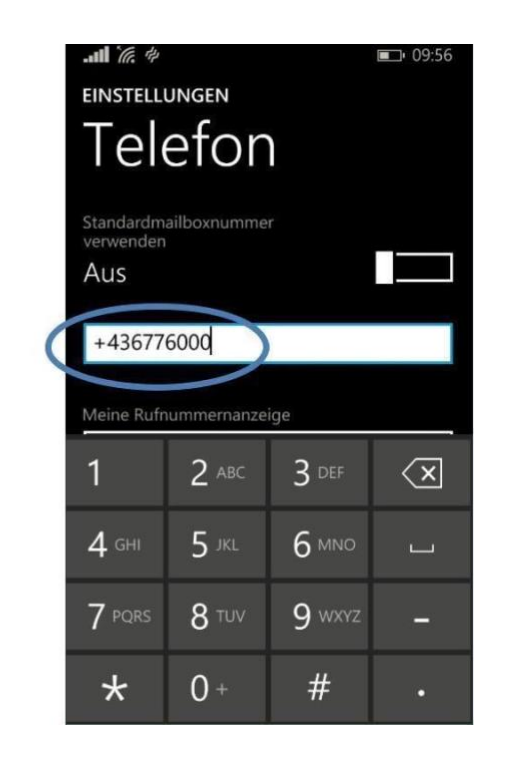